# **Bora**connect<sup>®</sup>

Plataforma segura de visualização dos parâmetros medidos pela Bora band ®

# **GUIA DE FAMILIARIZAÇÃO**

## Primeira ligação ao Bora connect ®

1. Na abertura da sua conta, receberá um e-mail que contém um link para utilizar na primeira ligação. Pense em verificar os seus spams.

 Ao clicar neste link, irá ativar a sua conta e definir a sua palavra-passe.

3. Depois de definir a sua palavra-passe, será redirecionado para a página de ligação da plataforma web. Insira o seu nome de utilizador (que é o seu endereço de e-mail), a sua palavra-passe recém-definida e valide.

4. Ao conectar-se pela primeira vez, deve selecionar o código do seu país

e inserir um número de telemóvel para ativar a AMF (autenticação de dois fatores). Irá receber imediatamente um SMS com um código de utilização única.

5. Insira o código de utilização única recebido por SMS. Esta autenticação de dois fatores será solicitada pelo menos uma vez por semana, ou quando se desconectar voluntariamente da Bora connect ®.

6. Irá receber na plataforma um código de recuperação que poderá utilizar caso necessite de se conectar sem o seu telemóvel. Este código de recuperação apenas pode ser utilizado uma vez. Conserve-o num local seguro.

7. Última etapa antes de aceder à interface de Bora connect ®, será necessário o seu consentimento em matéria de tratamento dos seus dados pessoais na plataforma Bora connect ®.

# Atribuir uma Bora band® a um novo paciente e iniciar uma sessão de telemonitorização

1. Crie um perfil de paciente na plataforma Bora connect ®. Clique no botão **«Adicionar»** e, em seguida, **preencha as informações** relativas ao paciente. O paciente irá receber um e-mail de verificação e poderá configurar a sua conta.

2. Atribua uma pulseira Bora band ® ao paciente a partir da plataforma Bora connect ®. Ligue no botão ) lado do nome do paciente para iniciar a telemonitorização.

3. Selecione o dispositivo de monitorização que será instalado no paciente e clique no botão «Seguinte».

4. Configure alertas para as medições do paciente que deseja monitorizar.

5. Verifique o dispositivo selecionado e a configuração dos alertas e confirme para iniciar a telemonitorização do paciente.

### Consulte os dados clínicos dos seus pacientes online

Os dados comunicados pela Bora band ® são a SpO2, a frequência respiratória, a frequência cardíaca, a temperatura cutânea, a atividade e o número de passos. Estão acessíveis na rubrica «paciente».

Os nossos algoritmos analisam em permanência a qualidade dos sinais medidos e mostram na plataforma unicamente as medidas para as quais garantimos a fiabilidade.

Salientamos que os dados são codificados e alojados num alojador certificado como alojador de dados de saúde (HDS).

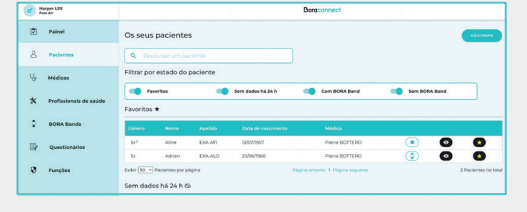

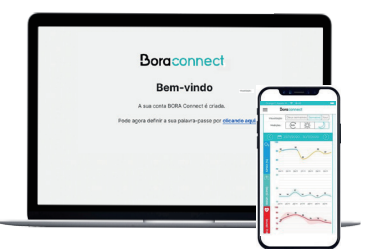

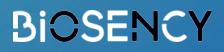

2797

#### Sistema de alerta / ajuda à visualização no painel de bordo: Como funciona?

É possível configurar alertas personalizados por paciente para identificar facilmente aqueles cujos sinais vitais se encontram fora dos limite parametrizados.

2 Tipos de alertas que podem ser ativados:

Alertas técnicos não personalizáveis

 Alertas clínicos ligados à frequência respiratório, de frequência cardíaca e nível de oxigénio, personalizáveis quer em função de um limite fixo ou em função de uma percentagem de variação relativamente à linha de base do paciente.

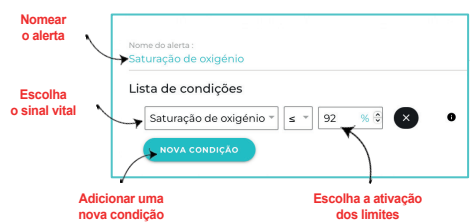

Estes alertas surgem no painel de bordo sob a forma de símbolos indicadores luminosos que diferem em função dos parâmetros em questão:

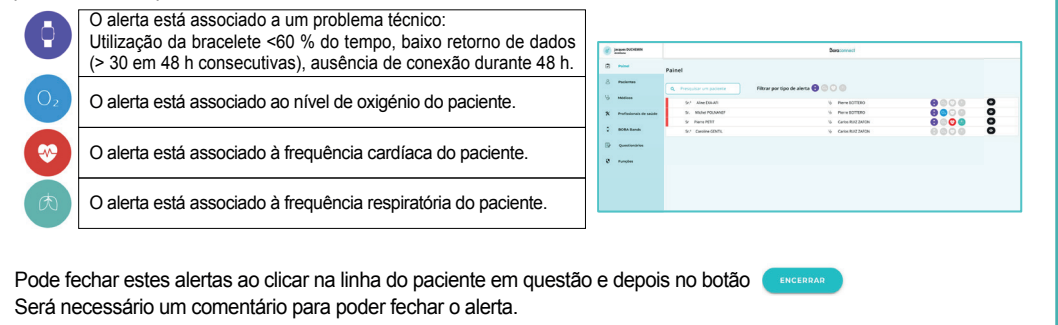

#### Terminar uma sessão de telemonitorização com uma Bora band ®

1. Garanta que os últimos dados foram comunicados á plataforma Bora connect ®. Para isso, assegure-se de que o telemóvel do paciente está ligado à internet e que este está perto da sua Bora band ®. De seguida, assegure-se de que o paciente está ligado ao Bora connect ® e verifique que os últimos dados aparecem.

- 2. Pare a sessão de telemonitorização do paciente em curso ao clicar neste botão: ( Terminar o teleacompanhamento
- 3. Desinfete a pulseira e os seus acessórios.
- 4. Mude a pulseira têxtil.

5. Atualize o estado da pulseira certificando-se de que a desinfetou e que verificou a caixa na plataforma Bora connect ®. A Bora band ® ficará depois presente na lista de pulseiras disponíveis e poderá ser atribuída a um novo paciente.

#### Enquanto utilizador, para uma melhor experiência na plataforma, pense em:

Assegurar previamente que as bora band 
 atribuídas aos pacientes fora devida-

mente instaladas nestes últimos.

- Selecione os pacientes que o necessitam nos favoritos
- · Configure as suas preferências pessoais para a apresentação das medições:
  - Escolhendo uma visualização padrão ou avançada (box plot) por exemplo (botão ).
- Standard
  Standard
  Standard
  Avançado
  Avançado
- o Selecionando os dados clínicos que pretende visualizar.
- o Escolhendo o período de visualização desejado (Mês / Semana / Dia) bem como a vista (diurna / noturna)

 Atualizar os dados numa página paciente: deslize o ecrã para baixo na aplicação ou atualize a sua página n seu browser da internet.

> A pulseira Bora band @ e a plataforma Bora connect ® são certificados DM de classe IIA. Os nossos serviços permanecem ao seu dispor: Consulte o nosso site support https://doc.bora-connect.com/manuals/bora-connect/ ou contacte nosso serviço de apoio ao cliente: support@biosency.com - 0800 910 073

a-